# **RICE LAKE WEIGHING SYSTEMS**

Industrial Solutions on a Global Scale

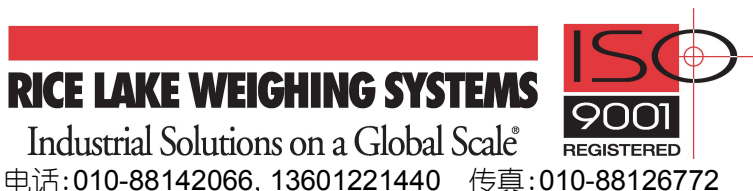

# 920i 之间的流传输设置

该文档讲述 RICE LAKE 称重显示器 920i 与其它仪表之间的流传输。

米湖 (Rice Lake) 的 920i 称重显示器可通过串行接口接收 920i、720i、880、480 以及其它厂家的仪表传输的数据 流, 要实现这种流传输,

首先:将2台仪表的串口连接起来,

接着: 将称重系统中的 920i 设置为流传输.

最后:将920i设置为串行秤,920i的数据格式设置的与发送仪表匹配。

920i 即可接收其它具有流传输功能的仪表的显示数据. 也可接收 A/D 转换数据。 这里以 2 台 920i 为例予以介绍:

# 第一步:发送920i与接收920i的连接

- 1. 准备RS-232C传输线
  - 1). 取一根长不超过15米的3芯屏蔽电缆线;

RS-232的传输距离: 19200bps时: 电缆线最长15m 注意

115200bps时: 电缆线最长3m

- 2). 电缆线中的屏蔽铜丝网线从刚刚过接地线夹处截断;
- 3). 剥去15mm绝缘外层;

请保证:当用接地线夹夹住漏出的屏蔽网时,3根RS-232线可轻松与920i主板 注意 ├的J9(PORT3)接□接线端子连接;

- 4). 用剥线钳从3根RS-232线的端部剥去6mm绝缘层;
- 2. 连接2台920i
  - 1). 将RS-232电缆线从靠近J9接口的过线线夹穿过, 用接地线夹夹住漏出的屏蔽网并拧紧;
  - 2). 将3根RS-232线按下表所述穿入J9接口端子并拧紧;

| J9接口脚 | J9接口端子标示                      |
|-------|-------------------------------|
| 1脚    | GND/-20mA OUT                 |
| 2脚    | RS-232 RxD                    |
| 3脚    | RS-232 TxD                    |
| 4脚    | +20mA OUT                     |
|       | J9接口脚<br>1脚<br>2脚<br>3脚<br>4脚 |

表1: RS-232接线

- 3). 将接好线的插头插到J9接口:
- 4). 另一台920i 的连接同上, 重复步骤1)~3)即可, 接线如下图;

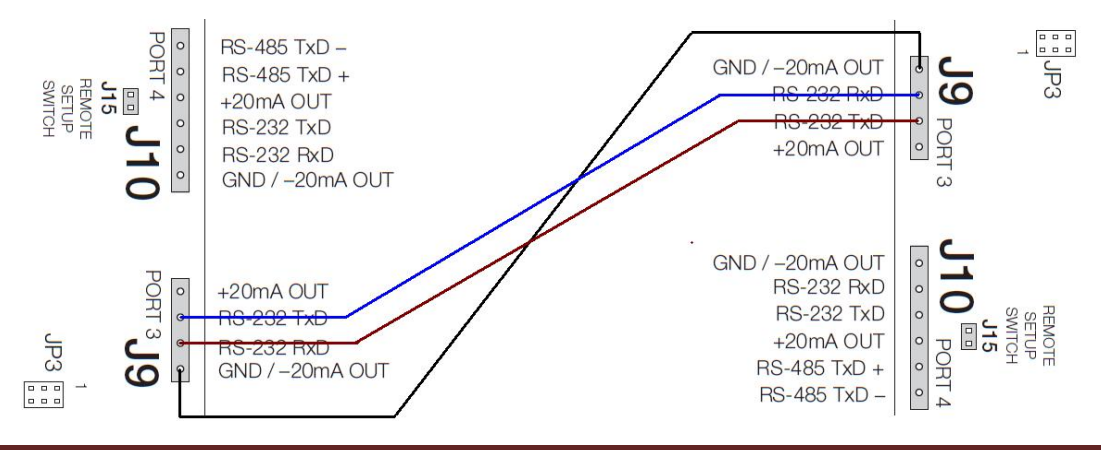

### 第二步:发送920i设置

- 1. 将作为发送流数据的 920i 置于设置模式;
- 2. 在 SERIAL 菜单下,将 SERIAL-PORT3-CMD-STREAM 下的参数设置为 LFT (或 INDUST);
- 3. 光标返回到 STREAM,再右移到 SOURCE,在 SOURCE 下,选择要传输流数据的源秤;
- 4. 光标返回到 SOURCE,再右移到 SFMT,在 SFMT 参数下,设置流数据的传输格式。留默值如下:
  <2><P><W7.><U><M><S><CR><LF>
- 5. 返回 SFMT, 光标右移到 BAUD, 在 BAUD 下选择波特率 115200;
- 6. 返回 BAUD, 光标右移到 ECHO, 在 ECHO 下选择 OFF;
- 7. 返回 ECHO, 光标右移到 RESPONSE, 在 RESPONSE 下选择 ON;
- 8. 返回 SERIAL,按屏幕右下脚 "Save and Exit" 软键,存储设置内容。
- 9. 关闭发送 920i 电源。

#### 第三步: 接收920i的设定

920i 的串口 3~32 可设置为串行秤输入。920i 的串行秤功能允许其它 秤的显示器发送毛重、净重或皮重数值到该 920i。一旦 1 台 920i 的串口 设置为接受秤数据,用户可自定义 920i 的数据格式,以匹配那台显示器所 发出的数据流格式。

接收 920i 设置为串行秤的步骤如下:

- 1. 将接收其它称数据的 920i 置于设置模式;
- 2. 在 SERIAL 菜单下,将光标移到 PORT3-SCALE(或 INDUST);
- 3. 然后再将光标上移回 SERIAL;
- 4. 左移光标到 SCALES;
- 5. 下移光标到 CONFIG, 然后再按导航键"DOWN", 出现右测画面;
- 6. 按显示屏下 "Change Type" 软键, 直到左测出现 Port3;
- 7. 用"LEFT"导航键,光标移到左测 Port3 上;
- 8. 按显示屏下 "Add" 软键, Port3 从左测移到右测;
- 9. 按显示屏下"Done"软键,光标退回 SCALE1;
- 10. 按显示屏右下"Save and Exit"软键,保存设置,退回称重模式;
- 打开发送 920i,等发送 920i 进入称重模式,发送 920i 的重量制 显示在接收 920i 上。

#### 至此,完成了设置!!!

注意:本设置中,两个 920i 之间仅传输了重量值及重量单位

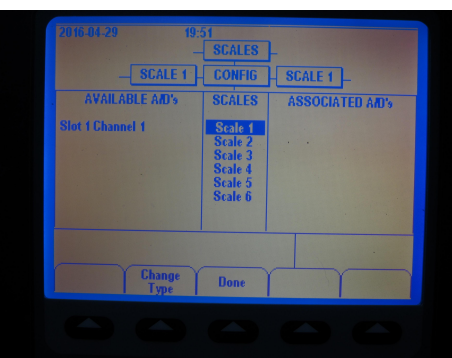

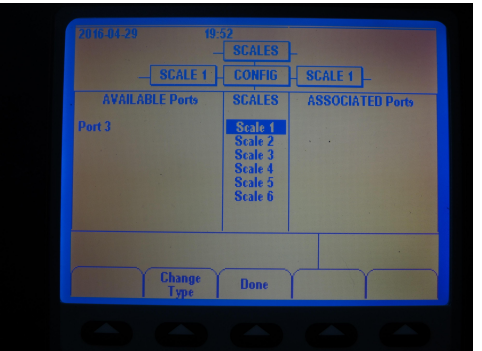

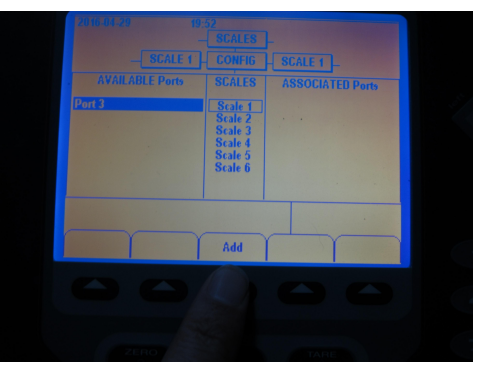

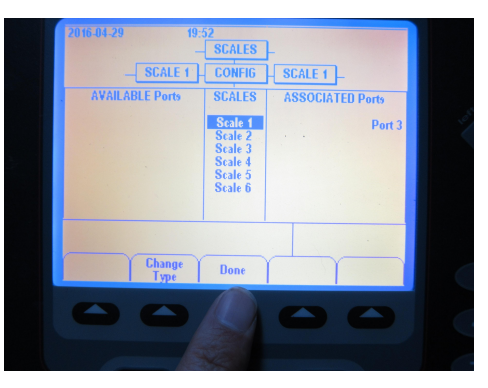